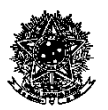

# **PROCESSO DE TRABALHO**

# BENS IMPORTADOS EMPENHOS DE RECURSOS UFSC

Universidade Federal de Santa Catarina Pró-Reitoria de Administração Departamento de Gestão Patrimonial

Versão 1.01

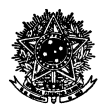

#### Universidade Federal de Santa Catarina Pró-Reitoria de Administração Departamento de Gestão Patrimonial

Ferramenta: Mapeamento e desenho de processos de trabalho. Aplicação: Bens Importados via Coordenadoria de Importação e Exportação. Principais setores envolvidos: DGP – CIE/DCOM – DCF. Data de Criação: Jan-Abr/2016. Data de Aprovação: Abr/2016. Versões:1.01 (Abr/2016). Versão Atual: <u>1.01</u>.

**Escopo:** Mapeamento e desenho do processo relacionado ao recebimento físico de bens importados pela Universidade Federal de Santa Catarina (UFSC), incorporação patrimonial (registro e tombamento) e incorporação contábil. Listas de verificação do cumprimento das tarefas do processo. Descrição das tarefas relacionadas ao processo mapeado e delineado. Identificação de responsáveis pelo cumprimento das tarefas do processo. Fluxograma do processo. Diretrizes gerais relacionadas aos processos de incorporação de bens importados.

#### Gestão: 2012/2016

**Diretor** Adriano Luiz de Souza Lima

#### Servidores envolvidos

Bernardo Horn (Adm.) Diogo Ramon Carpes Alves Vanolli Iberaí Fernandes Pereira Letícia Cassano Bento Luana Martins Paula Oliveira da Costa

#### Estagiários colaboradores

Bruna Cardozo de Campos Filipe Toutonje Mitozo Joana Paraiso Tambke Leandro de Moraes Saloani Caroline Conradi França

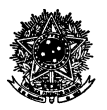

## <u>SUMÁRIO</u>

| DIRETRIZES GERAIS DO PROCESSO DE IMPORTAÇÃO                                                  | 6  |
|----------------------------------------------------------------------------------------------|----|
| RECEBIMENTO DE BENS IMPORTADOS – FLUXO DE ATIVIDADES                                         | 7  |
| INCORPORAÇÃO PATRIMONIAL – FLUXO DE ATIVIDADES                                               | 8  |
| ANEXO A-frente – FICHA DE CONTROLE DE RECEBIMENTO DE BENS                                    | 9  |
| ANEXO A-verso – DADOS PARA IMPRESSÃO NO VERSO DA FICHA DE CONTROLE DE<br>RECEBIMENTO DE BENS | 10 |
| ANEXO B – DESCRIÇÃO DA ROTINA DE REGISTRO PATRIMONIAL NO SIP                                 | 11 |
| DESCRIÇÃO DO REGISTRO PATRIMONIAL NO SIP                                                     | 12 |
| ANEXO C – INSTRUÇÕES PARA PREENCHIMENTO DA PLANILHA "CHEK-LIST PROCESSOS DE<br>IMPORTAÇÃO"   | 21 |
| ANEXO D – INSTRUÇÕES PARA PREENCHIMENTO DA "PLANILHA DE DADOS E CUSTOS<br>IMPORTAÇÕES"       | 24 |
| ANEXO E – PROCEDIMENTOS PARA TOMBAMENTO                                                      | 26 |
| ANEXO F – ESPELHO DO DOCUMENTO "RECIBO DE TR IMPORTADOS"                                     | 27 |
| LISTA DE TERMOS                                                                              | 28 |
| FLUXOGRAMAS                                                                                  | 30 |
|                                                                                              |    |

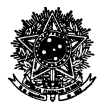

## LISTA DE TABELAS

| Tabela 1 - Lista de verificação para recebimentos no DGP            | 7    |
|---------------------------------------------------------------------|------|
| Tabela 2 - Lista de verificação para entrega direta ao destinatário | 7    |
| Tabela 3 - Lista de verificação para incorporação patrimonial       | 8    |
| Tabela 4 - Lista de verificação para registro patrimonial.          | . 12 |
| Tabela 5 - Lista de verificação para tombamento                     | 26   |

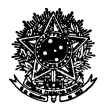

## LISTA DE FIGURAS

| Figura 2 - Tela de cadastro materiais permanentes SIP<br>Figura 3 - Tela de cadastro Grupo Informações do Material | . 13<br>. 15<br>. 16 |
|----------------------------------------------------------------------------------------------------|----------------------|
| Figura 3 - Tela de cadastro Grupo Informações do Material                                                          | . 15<br>. 16         |
|                                                                                                    | . 16                 |
| Figura 4 - Tela de cadastro Grupo Incorporação                                                                     | 16                   |
| Figura 5 - Tela de cadastro Grupo Contabilidade                                                                    | . 10                 |
| Figura 6 - Tela de cadastro Grupo Localização Inicial                                                              | . 17                 |
| Figura 7 - Tela de cadastro Grupo Imagens                                                                          | . 17                 |
| Figura 8 - Tela para geração de Termo de Responsabilidade (TR).                                                    | . 18                 |
| Figura 9 - Tela de confirmação para geração do Termo de Responsabilidade (TR).                                     | . 18                 |
| Figura 10 - Tela para geração do Relatório de Incorporação                                                         | . 19                 |
| Figura 11 - Tela para geração do Relatório Analítico e Especificações.                                             | . 19                 |
| Figura 12 - Tela para geração do Documento de Inclusão Contábil                                                    | . 20                 |
| Figura 13 - Modelo de planilha para verificação de documentos.                                                     | . 23                 |
| Figura 14 - Modelo de planilha para composição de custos.                                                          | . 25                 |

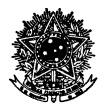

## LISTA DE SIGLAS

**BB** – Banco do Brasil.

CIE - Coordenadoria de Importação e Exportação (vinculada ao Departamento de Compras).

DCF – Departamento de Contabilidade e Finanças.

DGP – Departamento de Gestão Patrimonial.

**IE** – Internet Explorer.

**NE** – Nota de Empenho.

 $\label{eq:pdm-Procedimento} \textbf{PDM} - \textbf{Procedimento}.$ 

 $\mathbf{RFB}$  – Receita Federal do Brasil.

**SD** – Solicitação Digital.

 ${\bf SDM-Subprocedimento.}$ 

**SIAPE** – Sistema Integrado de Administração de Pessoal (número SIAPE é o código de identificação próprio dos servidores).

SIP – Sistema de Informações Patrimoniais.

SNE – Solicitação de Nota de Empenho.

SPA – Sistema de Processos Administrativos.

**SPGTO** – Solicitação de Pagamento.

 ${\bf STN}-{\bf Secretaria} \ {\bf do} \ {\bf Tesouro} \ {\bf Nacional}.$ 

TR – Termo de Responsabilidade.

UFSC – Universidade Federal de Santa Catarina.

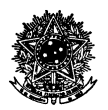

## DIRETRIZES GERAIS DO PROCESSO DE IMPORTAÇÃO

Ao trabalhar a incorporação de bens importados adquiridos pela UFSC, por meio da CIE, observar as seguintes diretrizes gerais, relacionadas à forma de interpretação deste processo de trabalho, bem como na resolução de eventuais tarefas omissas ou que fogem ao ordenamento normal do processo:

- a) Primar pela racionalidade do processo (documentos sem necessidade de informações para registro e/ ou que não atestam a validade de tarefas não precisam ser requeridos ao setor competente quando puder acarretar morosidade processual);
- b) Na nomeação de arquivos digitais, peças e outros papéis pertencentes ao processo de importação, adotar nomenclatura-padrão, permitindo-se quanto aos arquivos digitais utilizar-se de campos de busca textual, e mantendo-se os arquivos digitais em uma só via, de uso centralizado, podendo-se utilizar o mesmo arquivo de forma compartilhada em rede, a fim de evitar lançamentos de dados em arquivos fragmentados. De modo análogo, utilizar-se de textos-padrão para despachos sempre que possível, cuidando das alterações necessárias às especificidades de cada processo;
- c) Sempre que possível, utilizar a lista de verificação em formato digital. Se impresso, procurar utilizar folhas de rascunho;
- d) Utilizar-se do fluxograma do processo, paralelamente a esta lista de verificação, para entendimento completo das tarefas que compõem o processo de trabalho descrito neste documento;
- e) Sempre que forem trabalhadas solicitações ou processos de importação, atualizar o seu status na planilha eletrônica "Acompanhamento processos de importação". Cuidar para que não fiquem linhas repetidas com o mesmo número de solicitação e/ ou processos;
- f) Em caso de dúvida não solucionada por meio desta modelagem de processo, embasar-se em solicitações ou processos já concluídos nestes moldes. Nos casos de erros, falhas ou quaisquer omissões, assim como nas possibilidades de melhoria deste processo, deve-se adaptar ou desenvolver este documento e redistribuí-lo aos seus usuários;
- g) Códigos de versão do documento: utilizar a máscara "x.yy", correspondentes a:
  - i. "x" nível de desenvolvimento do documento: 1-Versão de teste/ implantação; 2-Primeira versão implementada do documento; 3-Documento melhorado; 4 em diante: Documento reestruturado;
  - ii. "y" números das versões do documento;
  - iii. Exemplo: Versão 3.02, representa documento melhorado, em sua segunda versão.
- h) As solicitações digitais para tombamento devem estar vinculadas, no SPA, ao respectivo processo original da compra. Tendo em vista que este é muito extenso, contendo diversas peças desnecessárias à incorporação patrimonial e aos lançamentos contábeis, é gerada uma SD contendo somente as peças necessárias aos departamentos DGP e DCF;
- i) Ao fazer uso das planilhas eletrônicas, observar se há células não bloqueadas que possam conter fórmulas, tomando o cuidado de não alterá-las;
- j) As tarefas de conferência de documentos, registro de incorporação e tombamento podem ser delegadas a agente competente, sob supervisão do servidor responsável pelo processo de incorporação de bens importados.

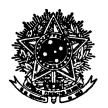

## **RECEBIMENTO DE BENS IMPORTADOS – FLUXO DE ATIVIDADES**

A rotina de recebimento dos produtos importados de natureza permanente, seu ingresso na UFSC e colocação em uso pode se dar de duas formas: **recebimento no DGP**, para posterior entrega ao destinatário na UFSC; ou **entrega direta ao destinatário**, sem passar previamente pelo DGP.

Nesse sentido, deve-se observar o princípio da eficiência nos serviços afetos à Administração Pública, de modo a preferir a segunda forma mencionada para recebimento dos bens importados. Justifica-se essa primazia em virtude de, além de permitir que a entrega seja realizada em tempo mais curto (sem passar por armazenamento temporário no DGP para posterior entrega), evita o dispêndio de recursos associados à logística, principalmente relacionados ao transporte interno e à duplicação de esforços para carga e descarga de volumes. Paralelamente, busca-se diminuir o risco de manuseio desnecessário de volumes, normalmente de considerável peso e alto preço, através da redução de movimentações desses bens dentro do campus.

Podendo ser denominado de "subprocesso", os recebimentos no DGP compreendem as seguintes rotinas:

| RECEBIMENTO NO DGP |                                                                                                    |             |             |  |
|--------------------|----------------------------------------------------------------------------------------------------|-------------|-------------|--|
| Тіро               | Descrição das atividades                                                                                                    | Responsável | Verificação |  |
| PDM-01             | Buscar volumes no aeroporto, porto ou outros locais de armazenamento externos à UFSC.                                                                                                    | CIE         |             |  |
| PDM-02             | Entrega dos equipamentos em depósito do DGP, mediante assinatura de duas vias do documento "Anexo A-frente" pelo responsável das incorporações de bens importados no DGP ou agente delegado.<br>Nota: Uma via assinada é entregue à CIE, outra via assinada fica com o DGP. | CIE<br>DGP  |             |  |
| PDM-03             | Imprimir no verso do formulário "Anexo A-frente", da via assinada em posse do DGP, os dados completos do local da entrega, conforme "Anexo A-verso".                                                                                                    | DGP         |             |  |
| PDM-04             | Agendar o transporte e a entrega com o requerente da compra, conforme dados constantes do formulário " <i>Anexo A</i> ", da via assinada em posse do DGP.                                                                                                    | DGP         |             |  |
| PDM-05             | Efetuar uma cópia do formulário impresso no item anterior (frente e verso), e entregar a cópia ao setor do DGP responsável pelo encaminhamento da mercadoria ao destinatário.                                                                                               | DGP         |             |  |
| PDM-06             | Digitalizar o formulário " <i>Anexo A</i> ", frente e verso, quando retornado da entrega, arquivar provisoriamente a via física em pasta própria e salvar a cópia digital.                                                                                                  | DGP         |             |  |

Tabela 1 - Lista de verificação para recebimentos no DGP.

Já as entregas diretas ao destinatário compreendem as seguintes tarefas:

|        | ENTREGA DIRETA AO DESTINATÁRIO (PREFERENCIALMENTE)                                                                                                    |             |             |  |  |
|--------|----------------------------------------------------------------------------------------------------|-------------|-------------|--|--|
| Tipo   | Descrição das atividades                                                                                                    | Responsável | Verificação |  |  |
| PDM-07 | Agendar a entrega de volumes de modo integrado entre o local de armazenamento externo da UFSC, CIE, DGP, setor de transportes e destinatário da entrega na UFSC.                                                                                                | CIE         |             |  |  |
| PDM-08 | Buscar volumes no aeroporto, porto ou outros locais de armazenamento externos à UFSC.                                                                                                    | CIE         |             |  |  |
| PDM-09 | Assinar as vias do documento de ingresso do bem na UFSC (responsável pela incorporação de bens importados no DGP ou agente delegado), conforme documento "Anexo A-frente" (devem vir duas vias impressas pela CIE).                                             | DGP         |             |  |  |
| PDM-10 | Entrega dos equipamentos ao destinatário, mediante assinatura das duas vias do documento<br><i>"Anexo A-frente"</i> .<br><u>Nota</u> : uma via contendo a assinatura do recebedor da mercadoria no local da entrega retorna ao DGP; a outra via fica com a CIE. | CIE<br>DGP  |             |  |  |
| PDM-11 | Digitalizar o formulário " <i>Anexo A-frente</i> ", retornado da entrega, arquivar provisoriamente a via física em pasta própria e salvar a cópia digital.                                                                                                    | DGP         |             |  |  |

Tabela 2 - Lista de verificação para entrega direta ao destinatário.

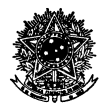

## INCORPORAÇÃO PATRIMONIAL – FLUXO DE ATIVIDADES

A incorporação patrimonial envolve duas etapas principais: **registro patrimonial** em sistema informatizado – SIP e **tombamento**. Desse modo, compreende as atividades mencionadas na tabela seguinte.

| Incorporação patrimonial |                                                                                                    |             |             |  |
|--------------------------|----------------------------------------------------------------------------------------------------|-------------|-------------|--|
| Tipo                     | Descrição das atividades                                                                                                    | Responsável | Verificação |  |
| PDM-12                   | Verificar se a solicitação digital no SPA encaminhada pela CIE contém todas as peças necessárias para incorporação patrimonial; utilizar a planilha eletrônica "Check-list processos de importação", que contém a relação de documentos digitais necessários. Verificar também no SIP se já existe algum registro patrimonial com o número de processo informado na SD (ver no <i>Anexo B</i> como gerar o Relatório de Incorporação para efetuar esta consulta). Nota 1: a tramitação é somente digital. Nota 2: quando trabalhar na SD, inserir o check-list de processos de importação como peça. Nota 3: verificar como utilizar a planilha "Check-list processos de importação" no " <i>Anexo C</i> ". | DGP         |             |  |
| PDM-13                   | Verificar as informações de todos os documentos, compondo-se a "Planilha de dados e custos importações".<br><u>Nota 1</u> : esta planilha deve ser inserida na SD.<br><u>Nota 2</u> : verificar como utilizar a "Planilha de dados e custos importações" no " <i>Anexo D</i> ".                                                                                                    | DGP         |             |  |
| PDM-14                   | Efetuar o registro patrimonial no SPA, conforme descrição das etapas de registro constantes do<br><i>"Anexo B"</i> .                                                                                                    | DGP         |             |  |
| PDM-15                   | Efetuar tombamento a campo, conforme "Anexo E".                                                                                                    | DGP         |             |  |
| PDM-16                   | Encerramento do processo de incorporação (conferir se todos os procedimentos e instâncias de tramitação foram superados).                                                                                                    | DGP         |             |  |

Tabela 3 - Lista de verificação para incorporação patrimonial.

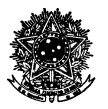

## ANEXO A-frente – FICHA DE CONTROLE DE RECEBIMENTO DE BENS

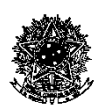

SERVIÇO PÚBLICO FEDERAL UNIVERSIDADE FEDERAL DE SANTA CATARINA PRÓ-REITORIA DE ADMINISTRAÇÃO DEPARTAMENTO DE COMPRAS COORDENADORIA DE IMPORTAÇÃO E EXPORTAÇÃO Prédio II da Reitoria - Rua Desembargador Vitor Lima, 222 – Térreo Trindade - CEP: 88040-400 - Florianópolis - SC Telefone: (48) 3721-2874/3721-4247/3721-4246 E-mail: importacao@contato.ufsc.br

## FICHA DE CONTROLE DE RECEBIMENTO DE BENS

PROCESSO SPA Nº: 23080.XXXXXX/20XX-XX

**REQUERENTE:** XXXXXXXXXXXXXXXXXXXXXXXX

EQUIPAMENTO: XXXXXXXXXXXXXXXXXXXXXXXX

**PESO E DIMENSÕES DO EQUIPAMENTO:** X volumes, com metragem aproximada de XX x XXx XXcm e peso bruto estimado de XXXXkg.

Florianópolis, \_\_\_\_\_ de \_\_\_\_\_ de 20XX.

Assinatura do Recebedor

Nome: Ramal: Depto/Centro:

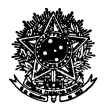

# ANEXO A-verso – DADOS PARA IMPRESSÃO NO VERSO DA FICHA DE CONTROLE DE <u>RECEBIMENTO DE BENS</u>

| PARA USO DO DGP                                                                                                    |
|----------------------------------------------------------------------------------------------------|
| Dados para logística (preencher no DGP, antes da entrega)                                                                                                    |
|                                                                                                    |
| Processo: 23080.067066/2014-46<br>Solicitação Digital: não informada pela CIE/DCOM<br>Destinatário: William Gerson Matias<br>Local: Prédio do ENS, Térreo, Laboratório LIMA.<br>Contatos: Ramal 7742, ou 9029.<br>AWB/MAWB/HAWB: HAWB SVT161503672<br>Volumes: 01 volume<br>Peso bruto total (aproximado): 65,5 kg<br>Dimensões: 120 x 80 x 80 cm |
| Informações adicionais: Entrega de segunda-feira à sexta-feira, das 7h30min às 13h30min. Autorizados a receber: Murilo/ Renato/ Elaine (Ramal 9029).                                                                                                    |
| Dados da entrega no destino (preencher na entrega)                                                                                                    |
| Nome do Destinatário:                                                                                                    |
| ( <u>Com carimbo de identificação pessoal</u> ).                                                                                                    |
| Observações                                                                                                    |
| <ul> <li>Favor fazer constar carimbo com os dados do destinatário. Não dispondo de carimbo, apor os dados de modo manuscrito, para correta identificação.</li> <li>Devolver este documento ao setor competente do DGP, para encerramento.</li> </ul>                                                                                              |
| Nome do responsável pela entrega no DGP:                                                                                                    |
| Assinatura:                                                                                                    |

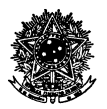

## ANEXO B – DESCRIÇÃO DA ROTINA DE REGISTRO PATRIMONIAL NO SIP

Efetuado o procedimento PDM-13 e antecedentes, de posse da SD, do "Check-list processos de importação" e da "Planilha de dados e custos importações" (os últimos devidamente preenchidos e gerados em formado .*PDF*), proceder às seguintes subrotinas, conforme descrições:

| Registro patrimonial |                                                                                                    |                                                                                           |             |  |
|----------------------|----------------------------------------------------------------------------------------------------|-------------------------------------------------------------------------------------------|-------------|--|
| Тіро                 | Descrição das atividades                                                                                                    | Responsável<br>no DGP                                                                     | Verificação |  |
| SDM-01<br>(PDM-14)   | Efetuar a montagem da descrição/ especificação do bem, conforme peças da SD, tendo por base principalmente os seguintes documentos da SD: Ficha de Tombamento, Projeto (se houver), Declaração de Importação da RFB, SNE; Documento Invoice e auxiliares.<br><u>Nota 1</u> : a descrição do produto deve ser efetuada em Língua Portuguesa (exceto compontentes impossíveis de tradução) e em caixa alta, evitando utilizar símbolos na descrição, tais como ~, Ç, ^, ´, dentre outros. Da mesma forma, considerar os valores em moeda nacional.<br><u>Nota 2</u> : efetuar a descrição de modo suscinto, porém, completo, considerando todas as informações relevantes à correta identificação do bem tombado.        | Agente<br>designado<br>para registro                                                      |             |  |
| SDM-02<br>(PDM-14)   | Separar etiqueta(s) patrimonial(is) para tombamento.<br><u>Nota</u> : se intangível, tal como softwares, efetuar o registro com número de controle.                                                                                                    | Agente<br>designado<br>para registro                                                      |             |  |
| SDM-03<br>(PDM-14)   | Efetuar o registro patrimonial, preenchendo o máximo de campos possíveis, conforme descrições abaixo desta tabela (" <i>Anexo B</i> ").<br><u>Nota 1</u> : na operação do sistema SIP, preferir a passagem de campos utilizando-se da tecla "TAB"; em retrocessão de telas, preferir o botão "Voltar" do sistema SIP, evitando utilizar a seta de retrocessão do navegador.<br><u>Nota 2</u> : na operação do sistema SIP, utilizar os navegadores IE (preferencialmente) ou Mozzila Firefox; evitar o uso do navegador Chrome.                                                                                                    | Agente<br>designado<br>para registro                                                      |             |  |
| SDM-04<br>(PDM-14)   | Conferir registro efetuado e informar verbalmente o servidor responsável pelos registros de<br>importação no DGP quanto à conclusão do procedimento (não tramitar a SD, e aguardar<br>confirmação dos lançamentos para prosseguimento).                                                                                                    | Agente<br>designado<br>para registro e<br>Servidor<br>responsável<br>pela<br>incorporação |             |  |
| SDM-05<br>(PDM-14)   | Depois da confirmação da etapa anteriormente descrita, gerar TR e imprimir duas vias (ver descrição abaixo desta tabela (" <i>Anexo B</i> "), na área correspondente à "Geração de TR". <u>Nota</u> : usar a função de impressão frente e verso, borda curta; quando constar três ou mais páginas, cuidar para que a impressão do campo das assinaturas saia no verso da penúltima página, ou seja, para que os campos das assinaturas não fiquem em folha isolada.                                                                                                    | Agente<br>designado<br>para registro                                                      |             |  |
| SDM-06<br>(PDM-14)   | Gerar Recibo de entrega de equipamentos e de documentos TR de material importado, conforme arquivo "Recibo de TR importados", modelo do " $Anexo F$ ". Imprimir uma via.                                                                                                    | Agente<br>designado<br>para registro                                                      |             |  |
| SDM-07<br>(PDM-14)   | Gerar em formato . <i>PDF</i> os seguintes documentos e inseri-los na SD, na sequência, depois do "Check-list processos de importação" (sem que haja pendências) e da "Planilha de dados e custos importações" (já gerados em etapa anterior), utilizando essas descrições: 1) "Relatório de incorporação"; 2) "Relatório analítico e especificações"; 3) "Documento de inclusão contábil".<br><u>Nota 1</u> : para os documentos 1, 2 e 3, ver nas descrições abaixo desta tabela (" <i>Anexo B</i> "), na área correspondente à "Geração de relatórios de incorporação", como gerar os documentos em . <i>PDF</i> no SIP.<br><u>Nota 2</u> : imprimir duas vias do documento "Relatório analítico e especificações". | Agente<br>designado<br>para registro                                                      |             |  |
| SDM-08<br>(PDM-14)   | Tramitar o processo ao servidor responsável pelas incorporações de bens importados no DGP, para verificações finais e encaminhamentos necessários.<br><u>Nota</u> : utilizar despacho padrão, sempre que possível, atentando às especificidades de cada despacho, conforme textos do arquivo "Texto despachos processos de importação".                                                                                                    | Agente<br>designado<br>para registro                                                      |             |  |
| SDM-09<br>(PDM-14)   | Atualizar informações de status na planilha eletrônica "Acompanhamento processos de importação".                                                                                                    | Agente<br>designado<br>para registro                                                      |             |  |
| SDM-10<br>(PDM-14)   | Juntar os seguintes documentos físicos, nesta ordem: a) Etiqueta(s) para tombamento; b)<br>Documento "Recibo de TR importados", em uma via: c) As duas vias do TR, cada qual                                                                                                    | Agente<br>designado                                                                       |             |  |

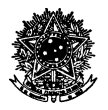

|         |                   | grampeada com uma das vias do documento "Relatório analítico e especificações" (o TR<br>na frente).<br><u>Nota 1</u> : fixar com clips (não grampear), à exceção dos documentos do item "c" ora citado.<br><u>Nota 2</u> : entregar a documentação ao servidor responsável pelos registros de importação no<br>DGP.                               | para registro                                   |  |
|---------|-------------------|----------------------------------------------------------------------------------------------------|-------------------------------------------------|--|
| 2<br>(1 | SDM-11<br>PDM-14) | Informar na via do DGP do documento " <i>Anexo A</i> " a data em que foi efetuado o registro no SIP (a data de efetivo registro, não a data de incorporação – embora possam coincidir). <u>Nota</u> : utilizar impressão sobre o documento " <i>Anexo A</i> " conforme modelo do arquivo "Impress importação", datando e assinando após impresso. | Servidor<br>responsável<br>pela<br>incorporação |  |
| 2<br>(1 | SDM-12<br>PDM-14) | Tramitar processo ao DCF para lançamentos contábeis.<br><u>Nota</u> : utilizar despacho padrão, sempre que possível, atentando às especificidades de cada despacho, conforme textos do arquivo "Texto despachos processos de importação".                                                                                                    | Servidor<br>responsável<br>pela<br>incorporação |  |
| 2<br>(I | SDM-13<br>PDM-14) | Atualizar informações de status na planilha eletrônica "Acompanhamento processos de importação".                                                                                                    | Servidor<br>responsável<br>pela<br>incorporação |  |
| I       | PDM-15            | Proceder ao tombamento dos equipamentos, conforme descrições de tarefas constantes do<br>"Anexo E".                                                                                                    | Agente<br>designado<br>para o<br>tombamento     |  |
| 2<br>(1 | SDM-14<br>PDM-14) | Receber a via do TR, a via do "Relatório Analítico e Especificações" e o "Recibo de TR importados" e conferir trabalho de campo efetuado.                                                                                                    | Servidor<br>responsável<br>pela<br>incorporação |  |
| 2<br>(I | SDM-15<br>PDM-14) | Preencher o campo "N° de Série" na tela de registro do bem, no sistema SIP.                                                                                                    | Servidor<br>responsável<br>pela<br>incorporação |  |
| 2<br>(I | SDM-16<br>PDM-14) | Atualizar informações de status na planilha eletrônica "Acompanhamento processos de importação".                                                                                                    | Servidor<br>responsável<br>pela<br>incorporação |  |
| 2<br>(1 | SDM-17<br>PDM-14) | Arquivar a via do TR assinada pelo responsável, junto com o "Recibo de TR importados", com o "Relatório analítico e especificações" e com o documento constante do " <i>Anexo A</i> ".                                                                                                    | Servidor<br>responsável<br>pela<br>incorporação |  |
| 9<br>(1 | SDM-18<br>PDM-14) | Conferir retorno da SD do DCF, conferir os lançamentos do DCF e encaminhar à CIE para<br>encerramento.<br><u>Nota</u> : utilizar despacho padrão, sempre que possível, atentando às especificidades de cada<br>despacho, conforme textos do arquivo "Texto despachos processos de importação".                                                    | Servidor<br>responsável<br>pela<br>incorporação |  |
| 9<br>(1 | SDM-19<br>PDM-14) | Atualizar informações de status na planilha eletrônica "Acompanhamento processos de importação".                                                                                                    | Servidor<br>responsável<br>pela<br>incorporação |  |

Tabela 4 - Lista de verificação para registro patrimonial.

## DESCRIÇÃO DO REGISTRO PATRIMONIAL NO SIP

As operações no sistema SIP são descritas a seguir.

Acessar a tela "Módulo Patrimônio – Bens Móveis >> Bens Móveis >> Materiais Permanentes". Selecionar "Material com plaqueta" (para bens próprios), e clicar em "Novo".

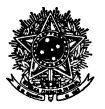

| DE SANTA CATARINA                         |                                                                             | 🏫 Página Inicial 🕂 Ações 👻 🥝      | ) Sair |
|-------------------------------------------|-----------------------------------------------------------------------------|-----------------------------------|--------|
| ✓ Menu 'r≡ ■ ]                            | > Materiais Permanentes                                                     |                                   | ? ^    |
| Património - Bens Móveis V                | Parâmetros da Consulta                                                      |                                   | ×      |
| E Bens Móveis                             | Ásallar (1995) - Habaratikak Padaral da Parta Catalan                       |                                   |        |
| <ul> <li>Materiais Permanentes</li> </ul> | Material com elementa      Material sem elementa      Material de terreiros |                                   |        |
| <ul> <li>Atualização Cadastral</li> </ul> | Patrimônio :                                                                |                                   |        |
| <ul> <li>Reserva de Número de</li> </ul>  | Cód. barras I                                                               |                                   |        |
| Tombamento                                | Material                                                                    |                                   | 9      |
| Movimentação                              | Grupo :                                                                     |                                   | 9      |
| Documentos                                | Fabricante :                                                                |                                   | 9      |
| Contabilidade                             | Programa :                                                                  |                                   | 9      |
| Consultas e Relatórios                    | Nº série :                                                                  |                                   |        |
| Tabelas                                   | Situação : ···· Selecione ···· V                                            |                                   | 201    |
| Manutenção                                | Tipo :                                                                      |                                   |        |
|                                           | pendo de incorporação:                                                      |                                   |        |
|                                           | Incorporação                                                                |                                   | *      |
|                                           | Localização                                                                 |                                   | *      |
|                                           | Informações do Material                                                     |                                   | *      |
|                                           |                                                                             | Consultar Limpar No               | wo     |
|                                           | Resultado da Consulta                                                       |                                   | - 1    |
|                                           |                                                                             |                                   |        |
|                                           | Património C. barras Descrição                                              | Nº série Local Setor Incorp. Sit. |        |
|                                           |                                                                             |                                   | ^      |
|                                           |                                                                             |                                   |        |
|                                           |                                                                             |                                   |        |
|                                           |                                                                             |                                   |        |
|                                           |                                                                             |                                   |        |
| 🖌 Meu Menu 📉                              |                                                                             |                                   |        |
| , Fila de Trabalho 🤹                      |                                                                             |                                   |        |
|                                           |                                                                             |                                   | · ·    |

Figura 1 - Tela de consulta SIP.

Selecionar "Material com plaqueta" e "Cadastro individual", e clicar em "Próximo".

| UNIVERSIDADE FEDERAL<br>DE SANTA CATARINA                                                                                     |                                                                                                    | 🏠 Página Inicial 👍 Ações 🚽 🧿 Sair |
|----------------------------------------------------------------------------------------------------|----------------------------------------------------------------------------------------------------|-----------------------------------|
| Menu 'III III       Módulo do Sistema:                                                                                        | Cadastro de Materiais Permanentes                                                                          | (?)                               |
| Património - Bens Móveis      Património - Bens Móveis      Moteriais Permanentes      Atualização Cadastral                  | TAPAS<br>1 traps 1 2 3 4<br>Grapis* (USC - Universidade Federal de Santa Catarina                          |                                   |
| <ul> <li>Disponibilidade de Bens</li> <li>Reserva de Número de<br/>Tombamento</li> </ul>                                      | Material com plaqueta      Material sem plaqueta      Material de terceiros  Selecione a forma de cadastro |                                   |
| Morimentação     Occumentos     Occumentos     Consultas e litetários     Consultas e litetários     Anutenção     Manutenção | Cadastro via entrada de nota fiscal Cadastro via entrada de                                                | Prizama Valuer                    |
| ¥Meu Menu ⊲aji                                                                                                    |                                                                                                    |                                   |
| , Fila de Trabalho                                                                                                    |                                                                                                    |                                   |
| · · · · · · · · · · · · · · · · · · ·                                                                                         |                                                                                                    | ~                                 |

Figura 2 - Tela de cadastro materiais permanentes SIP.

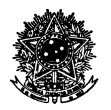

#### Descrição dos campos:

#### Grupo "Informações do Material"

Patrimônio: deixar em branco (preenchimento automático pelo sistema).

Cód. Barras: preencher a numeração do código de barras reservado para tombamento.

Material: para a seleção do material, deve-se considerar a natureza de despesa dos equipamentos. Para

- isso, observar:
  - Selecionar na tabela de naturezas de despesa para material permanente da STN (ver síntese na a) planilha eletrônica "Taxas de depreciação") a natureza que permite classificar os bens contabilmente (ver também a explicação dessas contas no arquivo "Plano de contas (principais naturezas de despesa)", em formato .PDF). Por exemplo, natureza de despesa 4.4.90.52.08 corresponde a equipamentos, aparelhos e utensílios médicos, odontológicos, laboratoriais e hospitalares;
  - b) Uma vez classificada a natureza de despesa, selecionar na tela de consulta de materiais o item que melhor se enquadra na descrição. Se não houver, selecionar um item com descrição mais genérica. Nota: sempre observar a seleção com código inicial 052.xx ou 077.xx, sendo o "xx" representativo do código de classificação da natureza de despesa (pelo exemplo dado precedentemente, seria o código "08");
  - Ao selecionar o material, observar na tela se o campo "Grupo" traz a descrição correta da natureza **c**) de despesa, bem como se, na seção "Contabilidade", o campo "Conta contábil" traz a mesma natureza de despesa (esses campos devem conter a mesma classificação).

Detalhamento: descrição completa do bem que está sendo registrado, conforme montagem da descrição efetuada na etapa anterior à separação da etiqueta patrimonial (SDM-01 do PDM-14).

Garantia: preencher no caso de haver documento na SD que informe o prazo de garantia do produto.

Ano de fabricação: preencher no caso de haver documento na SD que informe o ano de fabricação do produto.

Peso: preencher o campo peso, em Kg. Normalmente, esse campo se encontra no documento descrito no "Anexo A".

Fabricante: preencher esse campo caso haja o fabricante na tabela de consulta de fabricantes.

Marca: Selecionar a marca do produto. Se não houver cadastro, providenciá-lo no menu "Tabelas >> Marca".

Modelo: Selecionar o modelo do produto condizente com a marca. Se não houver cadastro, providenciá-lo no menu "Tabelas >> Modelo".

Nº de Série: este campo será preenchido após o tombamento (no SDM-15 do PDM-14). Na atividade de tombamento, deve ser coletado o número de série do equipamento. Caso não haja número de série, deixar o campo em branco.

Conservação: selecionar "em uso".

Tombado fisicamente: assinalar esse campo.

Observações: campo auxiliar de extrema importância, permite efetuar registros não contemplados com campos específicos (este campo também deve ser preenchido em caixa alta e sem símbolos, tais como ~, C, ^, `, dentre outros). Informar, no mínimo:

- a) Fabricante;
- b) Números dos principais documentos que embasam o registro (ver modelos de registros patrimoniais de outros processos, tais como o de tombamento nº 309447);
- Descrição da data-base considerada para registro do bem no sistema (geralmente, a de c) emissão da Declaração de Importação RFB).

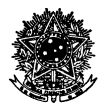

| > Cadastro          | de Materiais Permanentes                                        |                            | ?          |
|---------------------|-----------------------------------------------------------------|----------------------------|------------|
| 1 2 Cadas<br>Órgão: | iro individual<br>JFSC - Universidade Federal de Santa Catarina |                            |            |
| Informações         | do Material                                                     |                            |            |
| Patrimônio          | Cód. barras*:                                                   |                            |            |
| Material*:          |                                                                 |                            | Q          |
| Grupo:              |                                                                 |                            |            |
| Detalhamento:       |                                                                 |                            | $\bigcirc$ |
| Garantia:           | Ano fabricação:                                                 | Peso: Kg                   |            |
| Fabricante:         |                                                                 |                            |            |
| Marca:              |                                                                 |                            | Q,         |
| Modelo:             |                                                                 |                            | Q,         |
| Nº série:           | Conservação*: V Fisicamen                                       | ado 📃 Não Encontrado<br>te |            |
| Observação:         |                                                                 |                            | $\hat{}$   |

Figura 3 - Tela de cadastro Grupo Informações do Material.

#### Grupo "Incorporação"

**Tipo:** selecionar o tipo de incorporação. Para importações, selecionar o item "Aquisição/Importação" (código 13).

**Data:** informar a data de incorporação. Não considerar a data atual, mas sim, a data de ingresso do equipamento na UFSC, também considerada como data de colocação do equipametno em operação, a partir de quando começará a depreciar. Para esse fim, considera-se como data de incorporação, normalmente, a do documento "Declaração de Importação da RFB", se outra data não estiver destacada em documetno específico.

**Valor:** informar o valor de incorporação, que inclui valor principal do produto com todos os encargos relacionados (frete, desembaraço aduaneiro, armazenagem etc.). Corresponde ao valor total calculado na planilha do arquivo "Planilha de dados e custos importações".

**Processo:** Informar o número do processo de compra (não o número da SD, mas o do respectivo processo de compra, ao qual a SD está vinculada no SPA). Normalmente, esse número também se encontra descrito na primeira peça (página) da SD.

**Processo inf.:** deixar esse campo em branco, pois trata-se de processos anteriores a 2010.

Programa: normalmente, deixa-se em branco. Preencher somente em casos específicos.

Fornecedor: selecionar um fornecedor da tabela, caso houver cadastrado. Se não houver, deixar sem preenchimento.

**Empenho:** preencher o número do <u>empenho principal</u>. Corresponde ao empenho que contém o valor do equipamento em si, normalmente emitido sob natureza 4.4.90.52.96. Não considerar o número da SNE (por exemplo, 201625136), mas sim, da NE em si (número descrito em um dos campos da SNE, normalmente iniciado com o número na casa dos 800 (por exemplo, 2016<u>804</u>301), contendo seis dígitos após o ano (a SNE contém somente 5 dígitos após o ano). Digitar no formato aaaannnnn (a=dígitos do ano; n=dígitos do número da NE).

Projeto: para registros de importação, deixar esse campo sem preenchimento.

**Documento:** selecionar na tabela de consulta de documentos o tipo de documento fiscal do bem que está sendo registrado. Para registros de bens importados, normalmente selecionar o item "DI-Comercial Invoice".

Nº: informar o número do documento selecionado no campo anterior (normalmente, o número do commercial invoice).

**Emissão:** preencher a data de emissão do documento informado no campo anterior – normalmente, a data constante no *commercial invoice* (observar que, muitas vezes, o documento *invoice* contém a descrição com

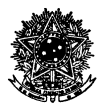

a sequência "aaaa.dd.mm", ou "mm.dd.aaaa", ou ainda, "aaaa.mm.dd" (a=dígitos do ano; d=dígitos do dia; m=dígitos do mês). Ou seja, observar possível "inversão" dos campos correspondentes a mês e dia.

| Incorporação |                                 |   |
|--------------|---------------------------------|---|
| Tipo*:       |                                 |   |
| Data*:       | Valor*:                         |   |
| Pro          | cesso* : 23080/ Processo inf. : | ] |
| Programa:    |                                 | Q |
| Fornecedor   |                                 |   |
| Empenho      | Projeto: /                      |   |
| Documento:   | 2 DI-COMERCIAL INVOICE          | Q |
| Nº:          | Emissão*:                       |   |

Figura 4 - Tela de cadastro Grupo Incorporação.

#### Grupo "Contabilidade"

**Conta Contábil:** este campo é preenchido automaticamente pelo sistema. Deve possuir a mesma descrição da natureza de despesa do campo "Grupo" e o mesmo código classificador da natureza de despesa do campo "Material", ambos do Grupo "Informações do Material".

Valor Atual: esse campo não é de preenchimento do usuário. O sistema completa esse campo após a conclusão do registro.

**Depreciação:** deixar esse campo em branco. O sistema está programado para utilziar automaticamente a taxa de depreciação, conforme tabela da STN.

**Vl. Residual:** campo não disponível para preenchimento. Corresponde ao valor residual do bem depois da última parcela de depreciação, e tem por base normas contábeis aplicadas ao setor público.

| Contabilidade                 |                 |
|-------------------------------|-----------------|
| Conta contábil*:              | Q               |
| Valor Atual: Depreciação : 86 | VI. Residual: % |

Figura 5 - Tela de cadastro Grupo Contabilidade.

#### Grupo "Localização Inicial"

**Imóvel:** selecionar o imóvel em que o bem será utilizado. Pode ser preenchido através da descrição no segundo campo, ou informando o código de cadastro do imóvel no primeiro campo.

**Setor:** selecionar o setor em que o bem será utilizado, vinculado ao imóvel. Pode ser preenchido através da descrição no segundo campo, ou informando a sigla do setor no primeiro campo.

**Responsável:** selecionar o responsável pelo bem, em nome do qual constará o registro patrimonial e cujo nome será impresso no TR. Normalmente, encontra-se informado no documento "Ficha de Tombamento", na SD. Pode ser preenchido através da descrição do nome no segundo campo, ou informando o código de cadastro do servidor no primeiro campo (normalmente, o número SIAPE).

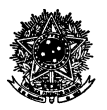

Nota: somente servidor da UFSC pode ter bens registrados (docente ou técnicos-administrativos).

**Local:** selecionar o local em que o bem será utilizado, vinculado ao imóvel e setor informados. Pode ser preenchido através da descrição no segundo campo, e a tela será aberta para seleção.

| Localização Inicial |                                                                                                    |    |  |  |  |  |  |
|---------------------|----------------------------------------------------------------------------------------------------|----|--|--|--|--|--|
| Imóvel*:            | Pa                                                                                                    | Q  |  |  |  |  |  |
| Setor*:             | Pa Contraction of the second second sec | Q  |  |  |  |  |  |
| Responsável*:       | Pa Contraction of the second second se                                                                                                    | Q, |  |  |  |  |  |
| Local*:             | hg                                                                                                    | Q  |  |  |  |  |  |

Figura 6 - Tela de cadastro Grupo Localização Inicial.

#### Grupo "Imagens"

Até esta versão do manual, este campo não será utilizado.

| Imagens                    |           |  |                 |                |
|----------------------------|-----------|--|-----------------|----------------|
| Arquivo                    | Descrição |  | Data            |                |
|                            |           |  |                 | ~              |
|                            |           |  |                 |                |
|                            |           |  |                 |                |
|                            |           |  |                 |                |
|                            |           |  |                 |                |
|                            |           |  |                 |                |
|                            |           |  |                 |                |
|                            |           |  |                 |                |
| Quantidade de registros: 0 |           |  |                 | Adicionar      |
|                            |           |  |                 | Gerar termo    |
|                            |           |  | Salvar Anterior | Excluir Voltar |

Figura 7 - Tela de cadastro Grupo Imagens.

## Geração de TR

Para gerar o Termo de Responsabilidade, após o registro ter sido salvo no sistema e a conferência do registro ter sido efetuada, clicar em "Gerar termo".

<u>Nota:</u> até a geração do TR, modificações no registro podem ser feitas, inclusive com alteração do valor. Após a geração do TR e/ ou depreciada a primeira parcela (a depreciação é calculada <u>mensalmente</u>), alterações não podem ser efetuadas em campos relacionados à contabilidade (valor, taxa de depreciação, documentos informados etc.).

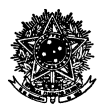

|                                                              |              | Gera        | ır termo |
|--------------------------------------------------------------|--------------|-------------|----------|
|                                                              | Salvar Anter | ior Excluir | Voltar   |
| Figura 8 Tala para caração do Tormo do Posponsabilidado (TP) |              |             |          |

Figura 8 - Tela para geração de Termo de Responsabilidade (TR).

Na tela seguinte, conferir se os dados pré-preenchidos são os correspondentes ao registro, e clicar em "Salvar".

| > Cadastro de Te               | rmos                                          |                                                                                                    |                                 | (?            |
|--------------------------------|-----------------------------------------------|----------------------------------------------------------------------------------------------------|---------------------------------|---------------|
| Identificação                  |                                               |                                                                                                    |                                 | ¥             |
| Órgão*i UFSC - Ur              | -<br>iveraldade Federal de Santa Catari       | re la la la la la la la la la la la la la                                                                                                    |                                 | 3.            |
| Nº termo:<br>Tigo de termo*; 1 | Termo de Responsabilida                       | de la constante de la constante de la constante de la constante de la constante de la constante de la constante                                                  |                                 | 100           |
| Teformeriler                   | 1                                             | 54<br>                                                                                                    | N/2 / 2 / 2                     |               |
| Informações                    | _                                             |                                                                                                    |                                 |               |
| Data*: 22/01/20                | 16 Bernardio Harn                             | Data confirmação: 17/11/2014                                                                                                    |                                 | 1-1.5         |
|                                |                                               |                                                                                                    |                                 | ^             |
| Observação:                    |                                               |                                                                                                    |                                 | $\sim$        |
| Responsável                    |                                               |                                                                                                    |                                 | ¥             |
| Imóvel*: 71                    | CCS03 - Bloce C - Admir                       | idado                                                                                                    |                                 | 0,            |
| Setor destino*: NTR/CCS        | Departamento de Nutrigi<br>POSSANA PACHECO DA | le Cortes Bennina                                                                                                    |                                 | 9             |
| Localização*: CCS - CO         | G EM NUTRICAD                                 | Contra Processa                                                                                                    |                                 | Q.            |
| Materiais                      |                                               |                                                                                                    |                                 | ×             |
|                                |                                               |                                                                                                    |                                 |               |
| O Patrimônio                   |                                               |                                                                                                    |                                 |               |
| O Nº controle                  |                                               |                                                                                                    |                                 |               |
| Cód. barras                    | •                                             |                                                                                                    |                                 |               |
| Considerar apenas mate         | riais ativos.                                 |                                                                                                    |                                 |               |
| Considerar apenas mate         | riais de mesma origem.                        |                                                                                                    |                                 |               |
|                                |                                               | Aficianar                                                                                                    |                                 |               |
| Prefixo Património             | Cód. barras Nº controle                       | Descripto                                                                                                    | •                               | itetus        |
| UPSC 520506                    | 309447                                        | EQUIFAMENTO - SISTEMA DE AVALIAÇÃO DE COMPOSIÇÃO CORPORAL - RESTINGURANO, INCLUENDO: - 800 POD CAMARA: - SISTEMA DE COMPUTAÇÃO, COMPUTAÇÃO, PRESSORA JATO DE TIN | A; - ESCALA DIGITAL COM INTERPA | • • •         |
|                                |                                               |                                                                                                    |                                 |               |
|                                |                                               |                                                                                                    |                                 |               |
|                                |                                               |                                                                                                    |                                 |               |
|                                |                                               |                                                                                                    |                                 |               |
|                                |                                               |                                                                                                    |                                 |               |
|                                |                                               |                                                                                                    |                                 | ~             |
| Quantidade de registros: 1     |                                               |                                                                                                    |                                 |               |
|                                |                                               |                                                                                                    | Lim                             | par materiais |
|                                |                                               |                                                                                                    | Salvar E                        | ccluir Voltar |
|                                |                                               |                                                                                                    |                                 |               |
|                                |                                               |                                                                                                    |                                 |               |

Figura 9 - Tela de confirmação para geração do Termo de Responsabilidade (TR).

Depois de salvar, na base da tela será disponibilizada uma ferramenta de visualização do TR. Clicar em "Visualizar", e imprimir duas vias do TR.

#### Geração de relatórios de incorporação

**Relatório de incorporação:** para sua geração, acessar o Módulo do Sistema SIP "Patrimônio – Bens Móveis >> Consultas e Relatórios >> Incorporação por Tipo".

Na tela de Relatório de Incorporação por Tipo, selecionar o campo "Mostrar descrição detalhada do material", e informar o número do **processo** de incorporação.

Clicar em "Visualizar", e salvar em formato .PDF para inserir na SD.

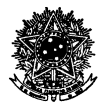

| UNIVERSIDADE FEDERAL<br>DE SANTA CATARINA                        |                                                       | 🏠 Página Inicial 👍 Ações 🚽 🥥 Sair |
|------------------------------------------------------------------|-------------------------------------------------------|-----------------------------------|
| • Menu 'r=                                                       | Relatório de Incorporação por Tipo                    | (?) ^                             |
| Patrimônio - Bens Móveis 💟 ^                                     | Parâmetros da Consulta                                |                                   |
| C Bens Móveis                                                    |                                                       |                                   |
| C Movimentação                                                   | Órgão : UFSC - Universidade Federal de Santa Catarina |                                   |
| Documentos                                                       | Tipo de incorporação :                                |                                   |
| C Inventário                                                     | Analitico      Sintético                              |                                   |
| Contabilidade                                                    | Setores :                                             | 2                                 |
| E Consultas e Relatórios                                         | Incluir setores da hierarquia                         |                                   |
| <ul> <li>Materiais permanentes</li> </ul>                        | Empenho I                                             |                                   |
| <ul> <li>Materiais Relacionados</li> </ul>                       | Documente -                                           |                                   |
| <ul> <li>Materiais de Terceiros</li> </ul>                       | Factor contikit                                       |                                   |
| <ul> <li>Materials por imovel</li> </ul>                         |                                                       |                                   |
| <ul> <li>Analitico de Materiais</li> <li>Analítico de</li> </ul> |                                                       |                                   |
| Movimentação                                                     | Periodo :a                                            |                                   |
| <ul> <li>Movimentações</li> </ul>                                | 23080 Processo inf. I                                 |                                   |
| <ul> <li>Incorporação por Tipo</li> </ul>                        |                                                       |                                   |
| <ul> <li>Depreciação</li> <li>Diferencias de</li> </ul>          | . Mostrar descrição detalhada do material             |                                   |
| Reavaliação                                                      | ✓ Incluir Movimentos de Reincorporação                |                                   |
| <ul> <li>Reavaliação de<br/>Materiais</li> </ul>                 | ☑ Incluir Movimentos de Reavaliação                   |                                   |
| <ul> <li>Guia de Movimentação</li> </ul>                         | ✓ Incluir Movimentos de Reclassificação de Conta      |                                   |
| <ul> <li>Mapa de baixa</li> </ul>                                |                                                       |                                   |
| <ul> <li>Veículos/Equipamentos</li> </ul>                        |                                                       | PDF O XLS Visualizar Limpar       |
| <ul> <li>Empréstimos</li> </ul>                                  |                                                       |                                   |
| <ul> <li>Inventarios</li> </ul>                                  |                                                       |                                   |
| <ul> <li>Bens por Estado de</li> </ul>                           |                                                       |                                   |
| Conservacao                                                      |                                                       |                                   |
| <ul> <li>Entradas e Baixas de<br/>Bens de Terrairos</li> </ul>   |                                                       |                                   |
| <ul> <li>Conciliação Contábil</li> </ul>                         |                                                       |                                   |
| <ul> <li>Documento Contábil</li> </ul>                           |                                                       |                                   |
| <ul> <li>Bens por Servidor</li> </ul>                            |                                                       |                                   |
| <ul> <li>Relatório de Inventário</li> </ul>                      |                                                       |                                   |
| Meu Menu                                                         |                                                       |                                   |
| Fila de Trabalho                                                 |                                                       |                                   |

Figura 10 - Tela para geração do Relatório de Incorporação.

**Relatório analítico e especificações:** para sua geração, acessar o Módulo do Sistema SIP "Patrimônio – Bens Móveis >> Consultas e Relatórios >> Analítico de Material".

Na tela de Consulta Analítica de Materiais, informar o número da etiqueta de código de barras utilizado no registro, clicar em "Consultar" e, em seguida, em "Analítico".

Salvar em formato <u>.PDF</u> para inserir na SD (também impresso em duas vias).

| UNIVERSIDADE FEDERAL<br>DE SANTA CATARINA                                                                                                    |                                                                                                    | 🏠 Página Iricial 🕂 Ações 🚽 🧿 Sair                               |
|----------------------------------------------------------------------------------------------------|----------------------------------------------------------------------------------------------------|-----------------------------------------------------------------|
| Médulo do Sistema:<br>Patrimônio - Bens Móveis                                                                                                    | Consulta Analítica de Materiais                                                                             | (?) ^                                                           |
| <ul> <li>Bens Móveis</li> <li>Movimentação</li> <li>Documentos</li> </ul>                                                                                                    | Parametros da Consulta Meteriais Orgian UGC - Universidada Faderal da Earta Catarna Patrimánia Patrimánia a |                                                                 |
| Inventário Contabilidade Consultas e Relatórios                                                                                                    |                                                                                                    |                                                                 |
| Materiais permanentes     Materiais permanentes     Materiais de Terceiros     Materiais por imôvel     Analítico de Materiais                                                                                                    | N° série :                                                                                                  | Considerar movimento aguardando confirmação<br>Consultar Limpar |
| Analítico de<br>Movimentação     Movimentação     Movimentação por Tipo     Depresição por Tipo     Depresição     Oregenciação     Reavalitação     Reavalitação     Reavalitação     Materistis     Guia de Movimentação     Maga de babria     Veculos/Equipamentos | Prefixo Cód.barras Património Nº controle Descrição Órgão                                                   | Situação Incorporação                                           |
| Emprésismos     Invertificados     Bens por Estado de     Conservicas     Entradas e Báxias de     Bens por Estado de     Conclada Sociadad     Desumento Contidad     Desumento Contidad     Bens por Servición     Readatio de Invertifica     Fita de Trabalho      | Visualizar imagens                                                                                          | ❀ ror ○ xts Aualhiry Builden                                    |

Figura 11 - Tela para geração do Relatório Analítico e Especificações.

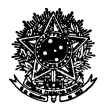

**Documento de inclusão contábil:** para sua geração, acessar o Módulo do Sistema SIP "Patrimônio – Bens Móveis >> Consultas e Relatórios >> Documento Contábil".

Na tela de Documento Contábil, informar o número do **processo** de incorporação. Clicar em "Visualizar", e salvar em formato .PDF para inserir na SD.

| UNIVERSIDADE FEDERAL<br>DE SANTA CATARINA                                  |                                                       | 🏫 Página Inicial 🛨 Ações 🗸 | 🔕 Sair |
|----------------------------------------------------------------------------|-------------------------------------------------------|----------------------------|--------|
| - Menu                                                                     |                                                       |                            |        |
| Movimentação                                                               | > Documento Contabil                                  |                            | ?      |
| Documentos                                                                 |                                                       |                            |        |
| Inventário                                                                 | Parâmetros da Consulta                                |                            |        |
| Contabilidade                                                              |                                                       |                            |        |
| E Consultas e Relatórios                                                   | Óroão 1 UFSC - Universidade Federal de Santa Catarina |                            | 0      |
| <ul> <li>Materiais permanentes</li> </ul>                                  | Processo 123080.                                      | Processo inf. 1            |        |
| <ul> <li>Materiais Relacionados</li> </ul>                                 |                                                       |                            |        |
| <ul> <li>Materiais de Terceiros</li> </ul>                                 | OK. CONTROL I                                         |                            |        |
| <ul> <li>Materiais por imóvel</li> </ul>                                   |                                                       |                            | Inc.   |
| <ul> <li>Analitico de Materiais</li> <li>Analítico de Materiais</li> </ul> |                                                       | • POF O XLS                | Impar  |
| Movimentação                                                               |                                                       |                            |        |
| > Movimentações                                                            |                                                       |                            |        |
| <ul> <li>Incorporação por Tipo</li> </ul>                                  |                                                       |                            |        |
| <ul> <li>Depreciação</li> </ul>                                            |                                                       |                            |        |
| <ul> <li>Diferenças de<br/>Reavaliação</li> </ul>                          |                                                       |                            |        |
| <ul> <li>Reavaliação de<br/>Materiais</li> </ul>                           |                                                       |                            |        |
| » Guia de Movimentação                                                     |                                                       |                            |        |
| » Mapa de baixa                                                            |                                                       |                            |        |
| <ul> <li>Veículos/Equipamentos</li> </ul>                                  |                                                       |                            |        |
| <ul> <li>Empréstimos</li> </ul>                                            |                                                       |                            |        |
| <ul> <li>Inventarios</li> <li>Bens Adquiridos</li> </ul>                   |                                                       |                            |        |
| <ul> <li>Bens por Estado de<br/>Conservação</li> </ul>                     |                                                       |                            |        |
| <ul> <li>Entradas e Baixas de<br/>Bens de Terceiros</li> </ul>             |                                                       |                            |        |
| <ul> <li>Conciliação Contábil</li> </ul>                                   |                                                       |                            |        |
| <ul> <li>Documento Contábil</li> </ul>                                     |                                                       |                            |        |
| <ul> <li>Bens por Servidor</li> </ul>                                      |                                                       |                            |        |
| <ul> <li>Relatório de Inventário<br/>Físico</li> </ul>                     |                                                       |                            |        |
| <ul> <li>Relatório Quantitativo de<br/>Bens</li> </ul>                     |                                                       |                            |        |
| C Tabelas                                                                  |                                                       |                            |        |
| 🗆 Manutenção 🗸 🗸                                                           |                                                       |                            |        |
| Meu Menu 🚳                                                                 |                                                       |                            |        |
| Fila de Trabalho 💲                                                         |                                                       |                            |        |

Figura 12 - Tela para geração do Documento de Inclusão Contábil.

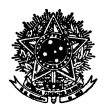

## <u>ANEXO C – INSTRUÇÕES PARA PREENCHIMENTO DA PLANILHA "CHEK-LIST PROCESSOS</u> <u>DE IMPORTAÇÃO"</u>

Para preenchimento da planilha, observar algumas informações gerais e referências às colunas da tabela:

Processo: informar o número do processo de compra, relacionado à SD.

Solicitação Digital: informar o número da SD.

Coluna **Relação de Documentos:** esta coluna contém a relação de documentos obrigatórios e não obrigatórios que compõem a SD. Coluna pré-preenchida, cujos documentos são separados por blocos. Caso haja necessidade de adição de documento adicional, utilizar o Bloco Outros Documentos.

Coluna Sim: assinalar os documentos que tenham sido inseridos na SD.

Coluna **Não:** assinalar os documentos não inseridos na SD. Se houver marcação para documento <u>obrigatório</u>, inserir esta lista de verificação na SD e retornar à CIE para providenciar a documentação faltante. Se não houver pendências, inserir esta lista de verificação na SD e prosseguir o processo de incorporação patrimonial.

Coluna **Não Aplicável:** assinalar somente em casos específicos, caso algum documento relacionado não se aplicar à compra (por exemplo, se eventualmente não houver custos de armazenagem).

A especificação dos campos de preenchimento compreende os blocos a seguir explicitados.

#### Para o Bloco de Empenhos:

**Empenho Principal (Valor do Equipamento):** verificar na SD se foi inserida a Solicitação de Empenho contendo o valor principal da mercadoria. Essa Solicitação de Empenho é gerada, via de regra, com a natureza de despesa 4.4.90.52.96. Peça obrigatória. O valor dessa Solicitação de Empenho normalmente não é o efetivamente pago pela UFSC, pois trata-se de empenho estimativo, cujo valor efetivo da compra varia até sua conclusão. Este documento é utilizado para comparações com outros documentos da SD.

**Empenho Variação Cambial (s/ Valor do Equipamento):** verificar na SD se foi inserida a Solicitação de Empenho contendo eventual valor adicional relacionado à variação de câmbio. Esse documento também é gerado, via de regra, na natureza de despesa 4.4.90.52.96. O valor dessa Solicitação de Empenho normalmente não é o efetivamente pago pela UFSC, dadas as variações cambiais e seu uso para cobrir variações cambiais de vários processos de compra. Este documento é utilizado para comparações com outros documentos da SD. Peça obrigatória, caso haja variação cambial que afete o valor inicial empenhado.

**Empenho Frete Internacional (normalmente WEGH):** verificar se a SD contém Solicitação de Nota de Empenho relacionado a frete internacional. Normalmente, o empenho é emitido em nome do credor WEGH. Peça não obrigatória, porém, importante para confrontar com a Solicitação de Pagamento Frete Internacional e com a documentação fiscal.

**Empenho Armazenagem (normalmente Infraero):** verificar se a SD contém Solicitação de Nota de Empenho relacionado a armazenamento. Normalmente, o empenho é emitido em nome do credor Infraero. Peça não obrigatória, porém, importante para confrontar com a Solicitação de Pagamento de Armazenagem e com a documentação fiscal.

**Empenho Despachante Aduaneiro (normalmente RHANA):** verificar se a SD contém Solicitação de Nota de Empenho relacionado a custos com despachante aduaneiro. Normalmente, o empenho é emitido em nome do credor RHANA. Peça não obrigatória, porém, importante para confrontar com a Solicitação de Pagamento Despachante Aduaneiro e com a documentação fiscal.

#### Para o Bloco de Solicitações de Pagamento:

Solicitação de Pagamento Empenho Principal (Valor Equipamento): contém o valor efetivamente pago na aquisição do bem, relativamente ao valor principal (natureza de despesa 4.4.90.52.96), conta de capital.

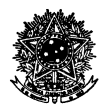

Verificar se essa Solicitação de Pagamento faz referência ao número do empenho do documento "Empenho Principal (Valor do Equipamento)", do Bloco de Empenhos. Peça obrigatória, cujo valor é considerado na composição da "Planilha de dados e custos importações".

Solicitação de Pagamento Variação Cambial (s/ Valor do Equipamento): contém o valor efetivamente pago na aquisição do bem, relativamente ao valor principal (natureza de despesa 4.4.90.52.96), conta de capital, relacionado a eventual variação do câmbio. Verificar se essa Solicitação de Pagamento faz referência ao número do empenho do documento "Empenho Variação Cambial (s/ Valor do Equipamento)", do Bloco de Empenhos. Peça obrigatória, cujo valor é considerado na composição da "Planilha de dados e custos importações".

**Solicitação de Pagamento Frete Internacional (normalmente WEGH):** contém o valor efetivamente pago na aquisição do bem, relativamente ao valor de eventual frete internacional pago pela UFSC. Verificar se essa Solicitação de Pagamento faz referência ao número do empenho do documento "Empenho Frete Internacional (normalmente WEGH)", do Bloco de Empenhos. Peça obrigatória, cujo valor é considerado na composição da "Planilha de dados e custos importações".

**Solicitação de Pagamento Armazenagem (normalmente Infraero):** contém o valor efetivamente pago na aquisição do bem, relativamente ao valor de eventual custo de armazenamento pago pela UFSC. Verificar se essa Solicitação de Pagamento faz referência ao número do empenho do documento "Empenho Armazenamento (normalmente Infraero)", do Bloco de Empenhos. Peça obrigatória, cujo valor é considerado na composição da "Planilha de dados e custos importações".

Solicitação de Pagamento Despachante Aduaneiro (normalmente RHANA): contém o valor efetivamente pago na aquisição do bem, relativamente ao valor de eventual custo para despacho aduaneiro pago pela UFSC. Verificar se essa Solicitação de Pagamento faz referência ao número do empenho do documento "Empenho Despachante Aduaneiro (normalmente RHANA)", do Bloco de Empenhos. Peça obrigatória, cujo valor é considerado na composição da "Planilha de dados e custos importações".

#### Para o Bloco de Documentos Gerais/ Auxiliares:

**Contrato de Câmbio:** verificar se consta na SD o contrato de câmbio referente à importação. Confirmar se o valor do contrato condiz com o valor estimado da compra (comparar com peças da SD). Via de regra, é firmado perante o Banco do Brasil. Peça obrigatória.

**Informação BB** (**E-mail**): verificar se consta na SD documento emitido pelo BB, informando eventual custo relacionado à variação de câmbio. Normalmente, essas informações são enviadas pelo banco no formato de e-mail. Peça obrigatória.

**Commercial Invoice (e eventuais documentos acessórios):** documento fiscal que atesta o recebimento da compra. Peça obrigatória.

Declaração de Importação (RFB): Documento emitido pela RFB, autorizando o ingresso da mercadoria no Brasil. Peça obrigatória.

**Ficha de Tombamento:** documento que contém informações gerais sobre a compra e o requerente da compra. Peça obrigatória, que contém informações acerca do responsável e local de destino da mercadoria na UFSC.

#### Para o Bloco de Documentos Fiscais:

**Documentos fiscais e outros comprovantes Frete Internacional (normalmente WEGH):** verificar se constam na SD os documentos comprobatórios relacionados aos custos com frete internacional (normalmente WEGH). Peças obrigatórias, de uso do DGP e DCF.

**Documentos fiscais e outros comprovantes Armazenagem (normalmente Infraero):** verificar se constam na SD os documentos comprobatórios relacionados aos custos com armazenamento (normalmente Infraero). Peças obrigatórias, de uso do DGP e DCF.

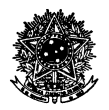

**Documentos fiscais e outros comprovantes Despachante Aduaneiro (normalmente RHANA):** verificar se constam na SD os documentos comprobatórios relacionados aos custos com despacho aduaneiro (normalmente Infraero). Peças obrigatórias, de uso do DGP e DCF.

#### Para o Bloco Outros Documentos:

Relacionar nesta tabela eventuais documentos auxiliares do processo, principalmente quanto aos relacionados a outros custos adicionais não previstos nos blocos anteriores. Neste caso, cuidar quanto a eventuais valores que devem ser considerados na composição dos custos da importação, cujo total deve ser considerado no registro patrimonial do bem.

| Fi   | ile Home                                   | Insert                         | Page Layout                                | Formula                         | s D                    | ata Rev                  | iew V                       | iew nov           | aPDF           |               |        |        |
|------|--------------------------------------------|--------------------------------|--------------------------------------------|---------------------------------|------------------------|--------------------------|-----------------------------|-------------------|----------------|---------------|--------|--------|
| Δ    | Colors 🕶                                   | <b>H</b>                       |                                            |                                 |                        | 0                        |                             | Width:            | Automatic      | ▼ Gri         | dlines | Head   |
| A    | a Fonts y                                  |                                |                                            |                                 | 1                      |                          |                             | Height            | Automatic      | - III         | View   |        |
| Ther | mes                                        | Margins                        | Orientation Siz                            | ze Print                        | Breaks                 | Backgroun                | d Print                     | T. I Height       | Automatic      |               | VIEW   |        |
| *    | Effects *                                  | v                              | * *                                        | r Area ∗                        | *                      | -                        | Titles                      | Scale:            | 60%            | -             | Print  |        |
|      | Themes                                     |                                |                                            | Page Setup                      |                        |                          | - Fai                       | Scale             | to Fit         | T≊ S          | heet O | ptions |
|      | B17                                        | <b>-</b> (=                    | $f_{x}$                                    |                                 |                        |                          |                             |                   |                |               |        |        |
|      |                                            |                                | A                                          |                                 |                        |                          | В                           | С                 |                | D             | E      | F      |
| 1    |                                            |                                | CHECK-                                     | LIST PROC                       | ESSOS                  | DE IMPORT                | ração 👘                     |                   |                |               |        |        |
| 2    |                                            |                                | Departa                                    | amento de G                     | Sestão I               | Patrimonial              | - DGP                       |                   |                |               |        | _      |
| 3    |                                            |                                |                                            |                                 |                        |                          |                             |                   |                |               | 1      | -      |
|      | Lista de checagem                          | n destinada s<br>loros) constr | omente à verificaç                         | ao da inserçã                   | o de doc<br>Se se slie | umentos na C             | iolicitação L<br>monto do r | Jigital. Não ate: | sta, necessari | iamente,      |        |        |
| 4    | US GAGOS (OG VA                            | iores) corista                 | intes nos documer                          | solicit                         | tacão dio              | ados posterio:<br>jital. | mente, de p                 | Josse de lodos    | os document    | osna          |        |        |
| 4    |                                            |                                |                                            |                                 |                        | ,<br>                    |                             |                   |                |               |        |        |
| -    |                                            |                                |                                            |                                 |                        |                          |                             |                   |                |               |        |        |
| 6    | Processo                                   |                                |                                            |                                 |                        |                          |                             | 23080             | 050328/20      | 12-71         |        | _      |
| 7    | Solicitação Digit                          | tal                            |                                            |                                 |                        |                          |                             | 0                 | 28395/2014     | <u>i - 11</u> |        |        |
| 8    |                                            |                                |                                            |                                 |                        |                          |                             |                   |                |               |        |        |
| 9    | Relação de Doc                             | umentos                        |                                            |                                 |                        |                          | Sim                         | Não               | Não Ap         | olicável      |        |        |
| 10   |                                            |                                |                                            |                                 |                        |                          |                             |                   |                |               |        |        |
| 11   |                                            |                                |                                            | Еп                              | npenho                 | s                        |                             |                   |                |               | -      |        |
| 12   | Empenho Principal I                        | Valor do Equ<br>Cambial (a)    | uipamento)<br>Valar da Fauínama            | etel                            |                        |                          | 8                           |                   |                |               | -      | -      |
| 14   | Empenho Variação<br>Empenho Frete Inte     | rnacional (n                   | ormalmente WEGH                            | ntoj<br>]                       |                        |                          | *                           |                   |                |               | -      | -      |
| 15   | Empenho Armazena                           | agem (norma                    | Imente Infraero)                           | ,<br>,                          |                        |                          | 8                           |                   |                |               |        | 1      |
| 16   | Empenho Despach                            | ante Aduane                    | eiro (normalmente l                        | Rhana)                          |                        |                          | х                           |                   |                |               |        |        |
| 17   |                                            |                                |                                            |                                 |                        |                          |                             |                   |                |               |        |        |
| 18   |                                            |                                |                                            | Solicitaçõe                     | es de Pa               | agamento                 |                             |                   |                |               |        |        |
| 19   | Solicitação de Paga                        | amento Emp                     | enho Principal (Va                         | lor Equipamen                   | ito)                   |                          | 8                           |                   |                |               |        | _      |
| 20   | Solicitação de Paga<br>Solicitação de Paga | amento Varia<br>amento Frete   | açao Cambiai (sr. v.<br>Internacional (noi | aior do Equipa<br>imalmente VE  | mentoj<br>GHI          |                          | 8                           |                   |                |               | 1      |        |
| 22   | Solicitação de Paga                        | amento Arma                    | zenagem (normali                           | mente Infraero                  | )<br>)                 |                          | 8                           |                   |                |               | 1      |        |
| 23   | Solicitação de Paga                        | amento Desp                    | oachante Aduanei                           | ro (normalmen                   | ite RHAN               | IA)                      | 8                           |                   |                |               |        |        |
| 24   |                                            |                                |                                            |                                 |                        |                          |                             |                   |                |               |        |        |
| 25   |                                            |                                |                                            | locumentos                      | Gerais                 | l Auxiliares             |                             |                   |                |               |        |        |
| 26   | Contrato de Câmbio                         | o<br>noill                     |                                            |                                 |                        |                          | 8                           |                   | _              |               |        |        |
| 28   | Comercial Invoice (e                       | e eventuais c                  | ocumentos acess                            | óriosì                          |                        |                          | 8                           |                   |                |               |        |        |
| 29   | Declaração de Impo                         | ortação (RFE                   | )                                          |                                 |                        |                          | 8                           |                   |                |               |        |        |
| 30   | Ficha de Tombame                           | nto                            |                                            |                                 |                        |                          | 8                           |                   |                |               |        |        |
| 31   |                                            |                                |                                            |                                 |                        |                          |                             |                   |                |               |        |        |
| 32   |                                            |                                |                                            | Docume                          | entos F                | iscais                   |                             |                   |                |               | -      |        |
| 33   | Documentos fiscais                         | s e outros cor                 | nprovantes Frete li<br>pprovantes Armon    | nternacional (r<br>enagem (norm | normalme               | ente WEGH)               | 8                           |                   | _              |               | -      | +      |
| 35   | Documentos fiscais                         | s e outros cor                 | nprovantes Despa                           | chante Aduar                    | neiro (nor             | malmente RH              | ×                           |                   |                |               |        |        |
| 36   |                                            |                                |                                            |                                 |                        |                          |                             |                   |                |               |        | 1      |
| 37   |                                            |                                | Outro                                      | s Document                      | tos (Rel               | lacionar aba             | aixo)                       |                   |                |               | 1      | 1      |
| 38   |                                            |                                |                                            |                                 |                        |                          |                             |                   |                |               |        |        |
| 39   |                                            |                                |                                            |                                 |                        |                          |                             |                   |                |               |        |        |
| 40   |                                            |                                |                                            |                                 |                        |                          |                             |                   | -              |               | -      | -      |
| 41   |                                            |                                |                                            |                                 |                        |                          |                             |                   |                |               |        | -      |
| 43   |                                            |                                |                                            |                                 |                        |                          |                             |                   |                |               |        |        |
| 44   |                                            |                                |                                            |                                 |                        |                          |                             |                   |                |               |        |        |
| 45   |                                            |                                |                                            |                                 |                        |                          |                             |                   | , .            |               |        |        |
| 14 4 | Process                                    | sos Import                     | ação Check                                 | -List / Ta                      | xas de                 | depreciação              | ) / Fórm                    | nulas 🦯 🔁 /       |                |               |        |        |
| _    |                                            |                                |                                            |                                 |                        |                          |                             |                   |                |               |        |        |

Figura 13 - Modelo de planilha para verificação de documentos.

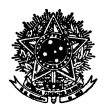

## <u>ANEXO D – INSTRUÇÕES PARA PREENCHIMENTO DA "PLANILHA DE DADOS E CUSTOS</u> <u>IMPORTAÇÕES".</u>

Para preenchimento da planilha, observar algumas informações gerais e referências às colunas da tabela:

Processo: informar o número do processo de compra, relacionado à SD.

Solicitação Digital: informar o número da SD.

Coluna **Composição do valor:** relacionar os itens da compra que contém valores consideráveis no processo de incorporação. Compreende, basicamente, o valor principal da compra (cifra de capital), o valor de variação cambial informado pelo banco (via de regra, Banco do Brasil), e os custos relacionados à importação (armazenagem, frete internacional, taxa de arrecadação estadual, taxa SISCOMEX e custos específicos com despacho aduaneiro). Se houver outros custos adicionais, acrescentar linhas, caso não enquadrável em um dos itens relacionados na tabela.

Coluna **Natureza despesa**: informar o código da natureza de despesa para cada item de composição dos custos. Esses dados são encontrados nas Solicitações de Pagamento ou nas Solicitações de Empenho respectivas.

Coluna Valor: corresponde às cifras dos valores (em moeda nacional) que compõem o total de custos da importação.

Coluna **Documentos:** relacionar exaustivamente as referências documentais que permitem compreender o valor informado na coluna anterior. São mencionados os números de SNE, SPGTO, documentos fiscais, documentos gerais/ auxiliares e outros eventuais, conforme relação de documentos constantes do "Anexo C" deste documento.

Coluna Acumulado (Subtotal): compreende uma coluna para acompanhamento da composição dos valores. Não é editável.

A especificação dos campos de preenchimento estão explicitados abaixo:

**Valor do principal:** considerar para composição do valor a cifra paga pela SPGTO do valor principal (conta de capital, natureza de despesa 4.4.90.52.96).

**Tarifa de emissão (câmbio):** valor informado pelo BB referente à variação cambial. Este valor, normalmente, é pago através da SPGTO da variação cambial.

<u>Nota</u>: a soma do campo Valor do principal e da Tarifa de emissão (câmbio) devem corresponder aos valores das SPGTOs Empenho Principal (Valor Equipamento) e Variação Cambial (s/ Valor do Equipamento). Deve corresponder também ao valor total informado no e-mail informativo do BB (Documento "Informação BB (E-mail)".

**Armazenagem INFRAERO:** analisar e informar o valor que compõe o custo com armazenagem (normalmente Infraero). Verificar valor mencionado na SPGTO Armazenagem e a composição informada no estrato de grupos de pagamento emitido pela Infraero (soma das duas primeiras colunas ou das duas últimas colunas – o valor deve ser o mesmo). Considerar somente o valor do custo de armazenagem do bem que está sendo incorporado (normalmente o documento emitido pela Infraero abarca mais itens, que serão informados em outras solicitações).

**Frete Internacional:** analisar e informar o valor que compõe os custos com frete internacional (normalmente WEGH). Conciliar valores da SPGTO Frete Internacional com a documentação informada. Observar eventual existência de pagamentos múltiplos, devendo-se considerar na composição dos custos somente o valor associado ao bem objeto da incorporação.

**Taxa de arrecadação estadual:** analisar e informar a taxa de arrecadação estadual. Corresponde à SPGTO Despachante Aduaneiro (normalmente RHANA), e ao documento comprobatório "Demonstrativo de Despesas" que deve constar na SD.

**Taxa SISCOMEX:** analisar e informar a taxa SISCOMEX. Corresponde à SPGTO Despachante Aduaneiro (normalmente RHANA), e ao documento comprobatório "Demonstrativo de Despesas" que deve constar na SD.

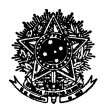

**Despacho aduaneiro:** analisar e informar o valor do despacho aduaneiro. Corresponde à SPGTO Despachante Aduaneiro (normalmente RHANA), e ao documento comprobatório "Demonstrativo de Despesas" que deve constar na SD.

Valor Total: valor que deve ser considerado na incorporação patrimonial. Campo não editável.

|     | File Home Insert Pag           | e Lavout Form                | ulas Data        | Review View novaPDF                                                                                                    |                                                       |
|-----|--------------------------------|------------------------------|------------------|----------------------------------------------------------------------------------------------------|-------------------------------------------------------|
| The | Themes                         | tation Size Prin<br>Page Set | nt Breaks Back   | Width:       Automatic *       Gridlines       Headings         Width:       Automatic *       View       View         Print       Scale:       82% \$       Print       Print         Scale to Fit       Sheet Options       Sheet Options       Forward | ng Send Selection<br>ard + Backward + Pane<br>Arrange |
| _   | A13 🗸 🕤                        | f <sub>x</sub>               |                  |                                                                                                    |                                                       |
| 1   | A                              | В                            | С                | D                                                                                                    | E                                                     |
| 1   | Processo: 23080.050328/2012-71 | So                           | licitação Digita | I n. 028395/2014                                                                                                    |                                                       |
| 2   | Composição do valor            | Natureza despesa             | Valor            | Documentos                                                                                                    | Acumulado (Subtotal)                                  |
| 3   | Valor do principal             | 44.90.52.96                  | 12.127,96        | SNE 201210224 (R\$ 10.971,27)<br>SNE 201402279 (R\$ 1.529,86)<br>SPGTO 201403594 (R\$ 10.971,27 + R\$ 1529,86)<br>Contrato de câmbio e e-mail BB (R\$ 12.127,96 + R\$ 373,17)                                                                             | 12.127,96                                             |
| 4   | Tarifa de emissão (câmbio)     | 44.90.52.96                  | 373,17           | SNE 201210224 (R\$ 10.971,27)<br>SNE 201402279 (R\$ 1.529,86)<br>SPGTO 201403594 (R\$ 10.971,27 + R\$ 1529,86)<br>Contrato de câmbio a e mail BB (R\$ 12.127,96 + R\$ 373,17)                                                                             | 12.501,13                                             |
| 5   | Armazenagem INFRAERO           | 33.90.39.09                  | 629,26           | SPGTO 201403725<br>Extrato de grupos INFRAERO (grupo I)<br>(composição: RS 463,03 + R\$ 166,23)                                                                                                    | 13.130,39                                             |
| 6   | Frete Internacional            | 33.90.39.74                  | 1.459,94         | SPGTO 201405249 (ref. Fatura n. AGI-0884/13)<br>NF 00010088                                                                                                    | 14.590,33                                             |
| 7   | Taxa de arrecadação estadual   | 33.90.39.74                  | 7,72             | SNE 201406050<br>Demonstrativo de Despesas n. 00501/2014 (e anexos)                                                                                                    | 14.598,05                                             |
| 8   | Taxa SISCOMEX                  | 33.90.39.74                  | 350,20           | SNE 201406050<br>Demonstrativo de Despesas n. 00501/2014 (e anexos)                                                                                                    | 14.948,25                                             |
| 9   | Despacho aduaneiro             | 33.90.39.74                  | 724,00           | SNE 201406050<br>Demonstrativo de Despesas n. 00501/2014 (e anexos)                                                                                                    | 15.672,25                                             |
| 10  | Valor Total                    |                              | 15.672,25        |                                                                                                    |                                                       |
| 11  |                                |                              |                  |                                                                                                    |                                                       |

Figura 14 - Modelo de planilha para composição de custos.

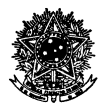

## ANEXO E – PROCEDIMENTOS PARA TOMBAMENTO

O procedimento de tombamento (PDM -15) compreende os procedimentos complementares, ou subprocedimentos, elencados na tabela seguinte.

|                    | Atividades de tombamento patrimonial                                                                                                    |                                                                     |             |
|--------------------|----------------------------------------------------------------------------------------------------|---------------------------------------------------------------------|-------------|
| Tipo               | Descrição de atividades                                                                                                    | Responsável                                                         | Verificação |
| SDM-20<br>(PDM-15) | Retirar documentação com o servidor responsável pela incorporação de bens importados no DGP. Documentos: etiqueta de identificação patrimonial; duas vias do TR; documento "Recibo de TR importados"; duas vias do documento "Relatório analítico e especificações".                                                                                                    | Agente<br>responsável pelo<br>tombamento.                           |             |
| SDM-21<br>(PDM-15) | Atualizar o status da planilha "Acompanhamento processos de importação".                                                                                                    | Servidor<br>responsável pela<br>incorporação de<br>bens importados. |             |
| SDM-22<br>(PDM-15) | Agendar horário com o responsável para o tombamento.                                                                                                    | Agente<br>responsável pelo<br>tombamento.                           |             |
| SDM-23<br>(PDM-15) | Colagem da etiqueta – tombamento.<br><u>Nota</u> : na atividade de colagem da etiqueta de identificação patrimonial, preferir local<br>acessível à visualização da etiqueta. Ao mesmo tempo, deve ser colada em local do<br>bem em que o manuseio não danifique a etiqueta, bem como sobre superfície com alta<br>aderência e em componentes/ partes que não são destacáveis do corpo principal do<br>produto, observando-se a durabilidade da identificação do bem.                                                                                                    | Agente<br>responsável pelo<br>tombamento.                           |             |
| SDM-24<br>(PDM-15) | Anotação do número de série, nos casos de equipamentos que o possuam.<br><u>Nota 1</u> : utilizar letra legível ou meio mecanizado, preenchendo o campo próprio do<br>documento "Recibo de TR importados".<br><u>Nota 2</u> : para codificação, utilizar "O", símbolo em aberto, para representar a letra "Ó";<br>utilizar o símbolo "O" com uma barra no meio "/" para representar o número "O"<br>(zero). Esse método permite distinguir a letra do número, no caso de a anotação do<br>número ser manuscrita.                                                                                                    | Agente<br>responsável pelo<br>tombamento.                           |             |
| SDM-25<br>(PDM-15) | Coletar assinatura do responsável nas duas vias do TR e na via do "Recibo de TR<br>importados".<br><u>Nota 1</u> : o "Recibo de TR importados", uma via do "Relatório Analítico e<br>Especificações" e uma das vias do TR retornam ao DGP; a outra via do TR e do<br>"Relatório Analítico e Especificações" fica com o responsável.<br><u>Nota 2</u> : a identificação do responsável deve conter, necessariamente: a) assinatura do<br>responsável; b) identificação do nome por meio de carimbo; c) menção de pelo menos<br>um número de identificação ou documento pessoal do responsável (por exemplo,<br>número do SIAPE, do CPF e/ ou do RG); d) outras informações convenientes à<br>identificação (facultativo). | Agente<br>responsável pelo<br>tombamento.                           |             |
| SDM-26<br>(PDM-15) | Retornar os documentos informados no item anterior ao DGP, aos cuidados do servidor responsável pela incorporação de bens importados.<br>Nota: retornar somente sem pendências.                                                                                                    | Agente<br>responsável pelo<br>tombamento.                           |             |

Tabela 5 - Lista de verificação para tombamento.

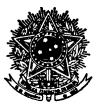

## ANEXO F – ESPELHO DO DOCUMENTO "RECIBO DE TR IMPORTADOS"

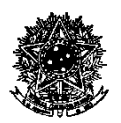

#### SERVIÇO PÚBLICO FEDERAL UNIVERSIDADE FEDERAL DE SANTA CATARINA PRÓ-REITORIA DE ADMINISTRAÇÃO DEPARTAMENTO DE GESTÃO PATRIMONIAL

Telefone: (48) 3721-4984

## **RECIBO DE TR IMPORTADOS**

## PROCESSO SPA Nº: 23080.XXXXX/20XX-XX

## 

| Identificação<br>patrimonial | Descrição resumida | Valor | Nº TR | Número de Série |
|------------------------------|--------------------|-------|-------|-----------------|
|                              |                    |       |       |                 |
|                              |                    |       |       |                 |
|                              |                    |       |       |                 |

<u>Declaro</u> para fins de controle patrimonial que recebi o(s) bem(ns) discriminados na tabela acima em perfeito estado de conservação, bem como os documentos de responsabilidade mencionados.

Declaro também que o procedimento de tombamento foi por mim acompanhado, certificando que a identificação física patrimonial corresponde à mencionada na documentação.

Sendo essa a expressão da verdade, subscrevo-me.

Florianópolis, \_\_\_\_\_ de \_\_\_\_\_ de 20\_\_\_\_\_

(Assinatura e identificação com carimbo).

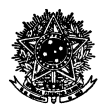

## LISTA DE TERMOS

**Agente:** pessoa (servidor, estagiário ou terceirizado) com atribuições fixadas em lei ou ato de delegação de competências para atuar em serviço público, no limites das atividades que lhe competem.

**Bem importado:** produto de natureza permanente de origem estrangeira, adquirido pela Coordenadoria de Importação e Exportação (CIE) da UFSC por meio de processo administrativo específico.

**Código de Barras:** número de identificação patrimoninal de seis dígitos, utilizado para a identificação individual dos bens incorporados ao acervo patrimonial da UFSC.

**Credor:** pessoa jurídica ou pessoa física que celebra contrato com a UFSC. Para fins deste documento, consideram-se credores os fornecedores de bens permanentes, citados nos documentos relacionados a empenho (Solicitações de Nota de Emepenho e Solicitações de Pagamento).

**Depreciação:** redução de valor dos bens corpóreos que integram o ativo permanente (geralmente o imobilizado), em decorrência de desgaste ou perda de utilidade pelo uso, ação da natureza ou obsolescência.

**Despacho:** qualquer manifestação em documentos públicos, avulos ou integrantes de processo administrativo, destinado a encaminhamento, providências, pedido de informações etc. Para fins deste documento, seu conceito faz referência, principalmente, às manifestações das tramitações de processos ou solicitações digitais.

**Fluxograma:** é a mostra visual de um sucessão de ações que envolvem um determinado processo. Consiste, pois, em representar graficamente situações, fatos, movimentos e relações de todo tipo a partir de símbolos, sequenciados de forma lógica.

Importação: conjunto de decisões, procedimentos e atividades destinadas à aquisição de um bem importado.

**Incorporação:** ou incorporação patrimonial, conjunto de procedimentos administrativos destinados à efetivação do controle do acervo patrimonial da Universidade. Compreende basicamente as rotinas de registro e de tombamento.

**Intangível:** ativo que, pelo seu valor de imobilização, deva ser considerado como bem de batureza permanente. Sua principal característica é a inexistência física (tais como softwares, marcas, registro industrial etc.).

**Lista de verificação:** tabela que contém relação de atividades sequenciadas de forma lógica, destinada ao acompanhamento do cumprimento de cada atividade componente de um processo de trabalho. Tem por objetivo precípuo evitar que alguma tarefa integrante do fluxo de trabalho passe despercebida.

**Natureza de despesa:** código de classificação dos materiais de natureza permanente, materiais de consumo, serviços de terceiro dentre outros. Para fins deste documento, deve-se considerar somente os códigos de natureza de despesa iniciados por 4.4.90.52, representativos dos permanentes/ imobilizados. Sua separação por grupos permite a classificação dos bens e controle de depreciação, conforme normas contábeis.

**Número de controle:** número de identificação patrimonial com funções similares ao Código de Barras. Normalmente é utilizado para o registro de bens intangíveis.

**Número de série:** numeração específica para cada bem produzido industrialmente em série (geralmente equipamentos eletrônicos). Essa numeração é fixada em etiqueta própria das empresas fabricantes, sendo importante para a identificação caso ocorrer perda da etiqueta de identificação patrimonial.

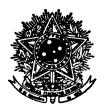

**Peça:** qualquer documento que seja parte integrante de um processo administrativo ou solicitação (física ou digital). No caso deste processo de trabalho, os processos e solicitações são, em regra, digitais.

**Processo:** pode ter dupla significação; em sentido amplo, corresponde a <u>processo de trabalho</u>, compreendendo o estabelecimento de todas as atividades componentes de um fluxo de trabalho, originado por meio da análise e mapeamento de processos; em sentido específico, compreende os <u>papéis e documentos de trabalho da</u> <u>Administração Pública</u>, destinados à demonstração das tarefas realizadas e das decisões adotadas com o objetivo de atingir um resultado.

**Registro:** conjunto de operações em sistema informatizado destinado à inserção de dados e geração da documentação patrimonial associada à incorporação dos bens ao acervo patrimonial da Universidade. Juntamente com o tombamento, compõe uma das etapas da incorporação patrimonial.

**Sistema de Informações Patrimoniais (SIP):** sistema informatizado de uso no Departamento de Gestão Patrimonial (DGP), destinado ao registro dos ingressos, mutações e baixas de registros patrimoniais.

Solicitação Digital: conjuntos de documentos digitais sequenciados cronologicamente, similar aos processos administrativos, e que são gerados, tramitados, modificados e encerrados no Sistema de Processos Administrativos (SPA).

**Sistema de Processos Administrativos (SPA):** sistema informatizado de uso na UFSC, destinado à geração, tramitação, modificação e encerramento de solicitações digitais e processos administrativos em geral.

**Tombamento:** conjunto de operações físicas destinadas à conferência, confirmação, aceite e identificação patrimonial dos bens em processo de incorporação patrimonial. Juntamente com o registro, compõe uma das etapas da incorporação patrimonial.

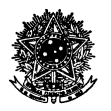

## FLUXOGRAMAS

A seguir são apresentados os fluxogramas relacionados ao processo de recebimento e incorporação de bens importados. Dividiu-se a representação gráfica da seguinte maneira:

- <u>Fluxograma da Movimentação Física de Volumes:</u> representa o fluxo de trabalho para recebimento dos volumes importados, desde sua entrada na UFSC até a entrega ao destinatário;
- <u>Fluxograma de Documentos Avulsos Físicos e Digitais:</u> representa o fluxo da documentação extraprocessual, ou seja, dos documentos que não fazem parte de processo ou de solicitação digital no SPA (no entanto, podendo vir a compor peça de processo e/ ou solicitação em determinado ponto do fluxo mencionado no próximo tópico). Neste manual, para melhor visualização e compreensão, o fluxograma está representado sob três níveis:
  - Representação consolidada dos documentos avulsos nos formatos físico e digital;
  - Representação individualizada dos documentos avulsos físicos;
  - Representação individualizada dos documentos avulsos digitais.
- <u>Fluxograma das Solicitações Digitais, Registro Patrimonial, Planilhas Eletrônicas e Tombamento:</u> representa o fluxo de atividades destinadas ao processamento eletrônico das solicitações digitais recebidas no DGP para registro patrimonial, documentos integrantes, etapas do registro patrimonial no SIP, uso de planilhas eletrônicas e sequência de atividades destinadas ao tombamento.